TUTORIAL TUTORIAL TUTORIAL TUTORIAL TUTORIAL TUTORIAL TUTORIAL TUTORIAL TUTORIAL TUTORIAL TUTORIAL

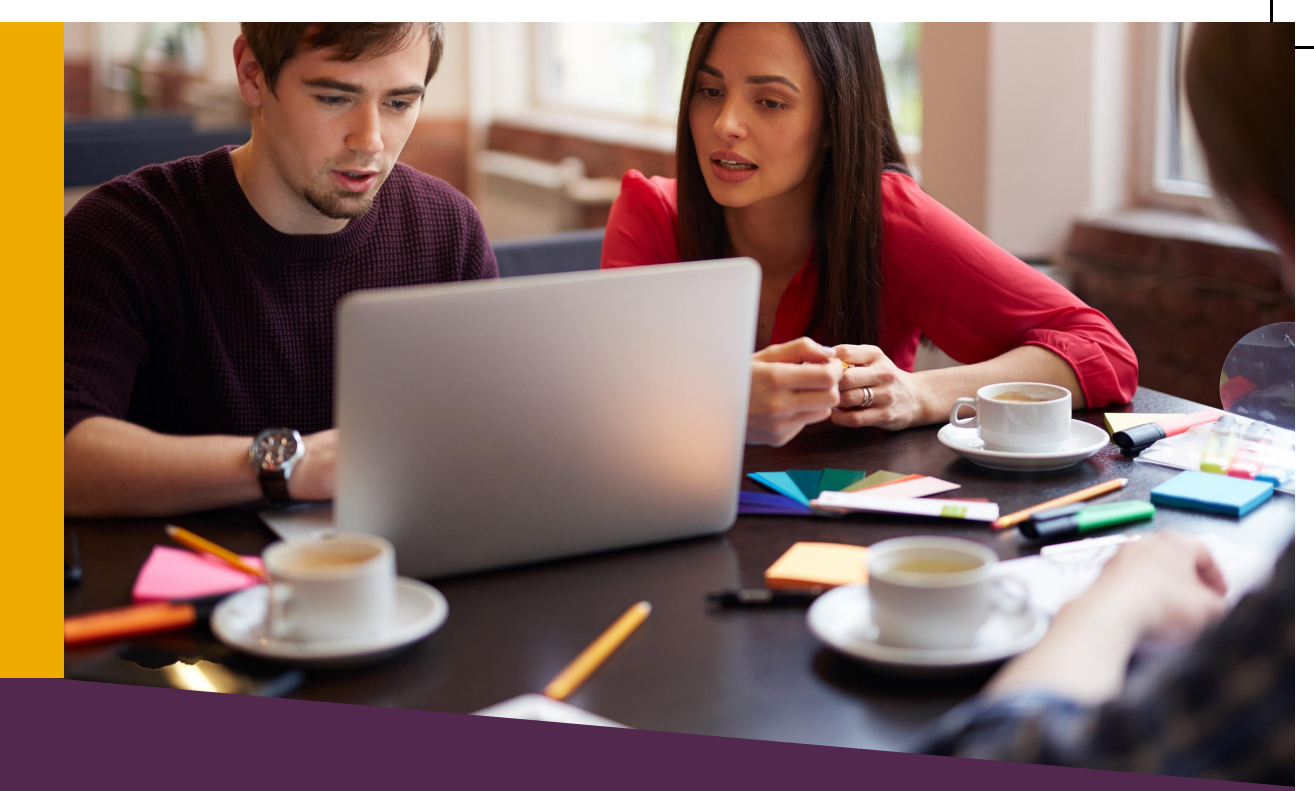

# CADASTRO DE PROJETO DE PESQUISA

SIGAA

\*\*\*\*\*\*\*\*\*\*

COORDENADOR DE PROJETO Versão 1.0 -13/08/2020

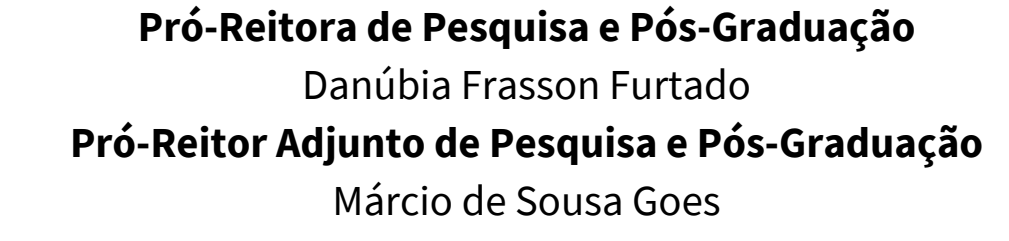

### Departamento de Pesquisa

Jessica Aparecida Soares **Divisão de Fomento à Pesquisa** Carolina Balbi Uchôa Brasil Emanuelli De Oliveira Avila Jonatas Filipe Rodrigues Gerke **Divisão de Iniciação Científica** Álvaro José Trentini Giane de Godoy Favaro Fidelis

### Departamento de Pós-Graduação

Liciane Roling Paulo Victor Poncio de Oliveira **Divisão de Pós-Graduação Lato sensu** Camila Heloisa da Silva **Divisão de Pós-Graduação Stricto sensu** Fernanda Sobral Rocha

### Administração PRPPG

Antonio Warner Lucas Alves Arcelo Luis Pereira Cláudia Maria Serino Lacerda Muniz Roy Eddie Marquardt Filho Salete Marilda Gallas Sandreia Fonseca **Divisão de Inovação Tecnológica e Fundação de Apoio** Daniel Teotonio do Nascimento

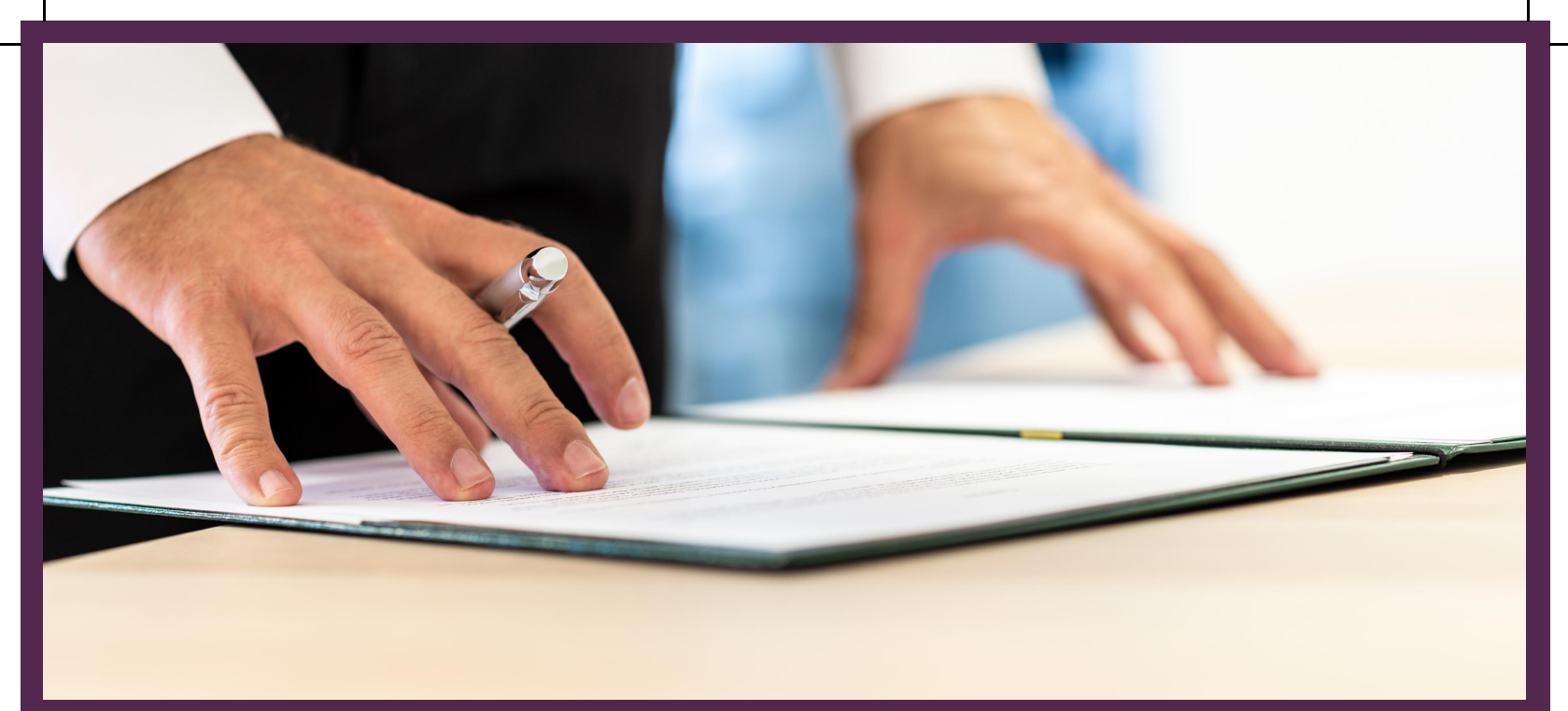

## DOCUMENTOS IMPORTANTES

\*\*\*\*\*\*\*\*\*\*

ACESSE:

Resolução COSUP nº 04/2018

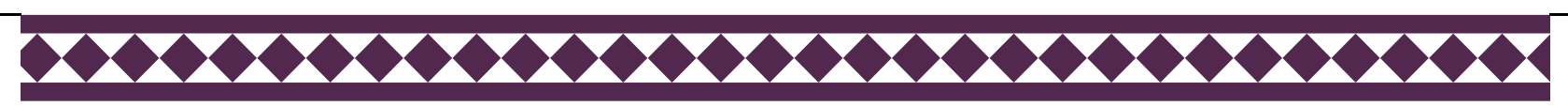

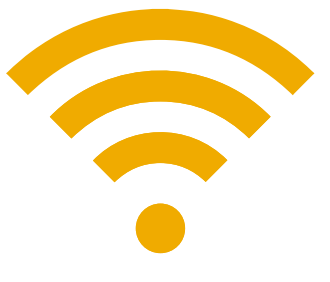

### Acesse o SIGAA Portal docente

| UNILA - SIGAA - Sistema                                                               | Integrado de Gestão de Atividades .                               | Acadêmicas                                                                                                    |                                       |                                                                                      |
|---------------------------------------------------------------------------------------|-------------------------------------------------------------------|----------------------------------------------------------------------------------------------------|---------------------------------------|--------------------------------------------------------------------------------------|
|                                                                                       |                                                                   |                                                                                                    |                                       |                                                                                      |
| O sistema                                                                             | diferencia letras maiúsculas de minúscu                           | ATENÇÃO!<br>las APENAS na senha, portanto ela deve                                                                                        | e ser digitada da mesma maneira que n | o cadastro.                                                                          |
| SIGAA<br>(Acadêmico)                                                                  | SIPAC<br>(Administrativo)                                         | SIGRH<br>(Recursos Humanos)                                                                                                    | SIGPP<br>(Planejamento e Projetos)    |                                                                                      |
| SIGED<br>(Gestão Eletrônica de Documentos)                                            | SIG Eleição<br>(Controle de Processos Eleitorais)                 | SIGEventos<br>(Gestão de Eventos)                                                                                                    | SIG +<br>(SIG Mais)                   | SIGAdmin<br>(Administração e Comunicação)                                            |
|                                                                                       | Perdeu o e-mail de<br>Esqui<br>Esqui<br>Entrar no Si<br>Usu<br>Se | confirmação de cadastro? Clique aqui<br>eceu o login? Clique aqui para recuper<br>eceu a senha? Clique aqui para recupe<br>stema<br>ário: | para recuperá-lo.<br>á-lo.<br>rá-la.  |                                                                                      |
| Professor ou Funci<br>caso ainda não possua cadi<br>clique no link aba<br>Cadastre-se | <b>onário,</b><br>astro no SIGAA, ca<br>aixo.                     | Aluno,<br>so ainda não possua cadastro no SIGAA<br>clique no link abaixo.<br><u>Cadastre-se</u>                                           | Α, caso ainda não ι<br>cliqi          | Familiares,<br>possuam cadastro no SIGAA,<br>ue no link abaixo.<br>28<br>Cadastre-se |

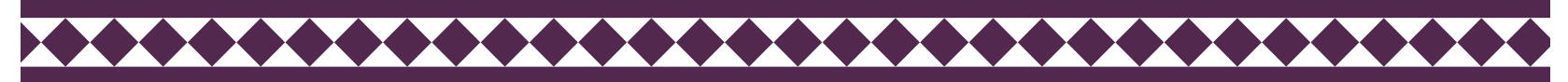

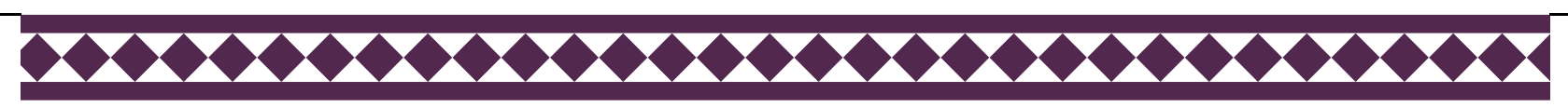

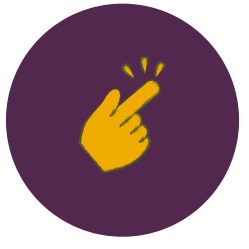

No SIGAA acessar aba: Pesquisa > Projetos de Pesquisa > Cadastrar Projetos de Pesquisa

| UNILA - 3                                                                                                    | SIGAA - Sistema Integrado de G     | Gest                    | ão de Atividades Aca | dêmicas         |             |                | A   |
|----------------------------------------------------------------------------------------------------|------------------------------------|-------------------------|----------------------|-----------------|-------------|----------------|-----|
| 1997 - 1997 - 19 |                                    |                         |                      | Semestre atual: | 2020.1      | 🎯 Módulos      |     |
| INSTITUTO LA                                                                                                    | TINO-AMERICANO DE ECONOMIA, SOCIED | E POLITICA (10.01.06.02 | .04)                 |                 | 📲 Menu Doce | nte            |     |
| 😭 Ensino                                                                                                    | 🍐 Pesquisa 💙 Extensão 🛛 🥀 Ações I  | integ                   | gradas 👘 Convênios   | Biblioteca      | 🗾 Produç    | ão Intelectual | 200 |
|                                                                                                    | Área Qualis/Capes                  | •                       |                      |                 |             |                |     |
| Não há i                                                                                                    | Grupos de Pesquisa                 | •                       |                      |                 |             |                |     |
|                                                                                                    | Solicitação de Apoio               | •                       |                      |                 | -           |                |     |
|                                                                                                    | Projetos de Pesquisa               | •                       | Listar Meus Projeto  | s               |             |                |     |
|                                                                                                    | Planos de Trabalho                 | •                       | Gerenciar Membros    | s do Projeto    |             |                |     |
|                                                                                                    | Relatórios de Iniciação Científica | •                       | Cadastrar Projeto d  | le Pesquisa     |             |                |     |
|                                                                                                    | Congresso de Iniciação Científica  | •                       | Renovar Projeto de   | Pesquisa        |             |                |     |
| MINHAS                                                                                                    | Declarações                        | •                       | Consultar Relatório  | s Finais        |             |                | 11  |
| Compone                                                                                                    | Consultar Áreas de Conhecimento    |                         | Ch Total<br>/ CHD*   | Horário         | Alunos**    | Chat           |     |
| GRADUAÇ                                                                                                    | Acessar Portal do Consultor        |                         |                      |                 |             |                |     |
|                                                                                                    | Notificar Invenção                 |                         | 34 / 34              |                 | 20 / 50     | <b>a</b> 6     |     |
| 2020 1 1                                                                                                    | Laboratórios de Pesquisa           | •                       | co / co              | 272456          | 50 / 50     |                |     |

O cadastro do projeto é composto por ... etapas

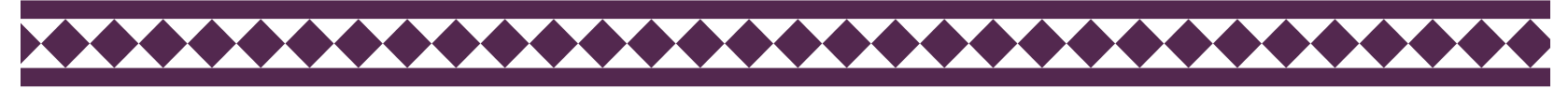

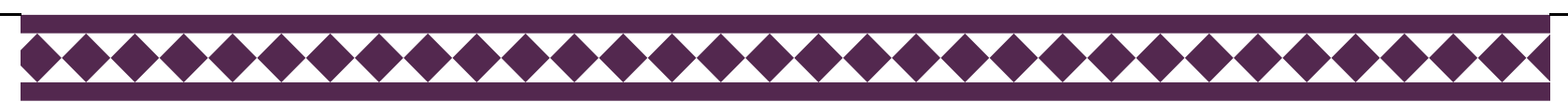

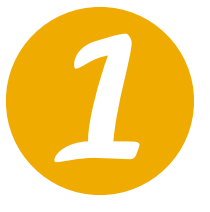

A tela de cadastro abaixo será exibida. Cabe ao coordenador do projeto cadastrar todas as informações relacionadas ao projeto.

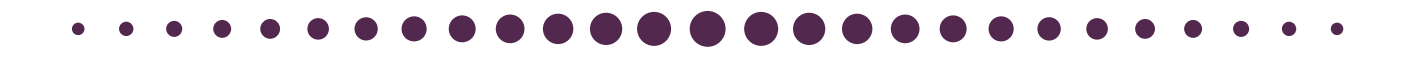

|                               | INFORME OS DADOS INICIAIS DO PROJETO                                                  |
|-------------------------------|---------------------------------------------------------------------------------------|
| Tipo do Projeto:              | Projeto de Pesquisa                                                                   |
| Título: 🖈                     | 000/400                                                                               |
| Unidade de Vínculo:           | INSTITUTO LATINO-AMERICANO DE ECONOMIA, SOCIEDADE E POLÍTICA (10.01.06.02.04)         |
| Instituto:                    | INSTITUTO LATINO-AMERICANO DE ECONOMIA, SOCIEDADE E POLÍTICA (10.01.06.02.04)         |
| Centro: 🖈                     | SELECIONE UM CENTRO 🗸                                                                 |
| Período do Projeto: 🖈         |                                                                                       |
| Palavras-Chave: 🖈             |                                                                                       |
| E-mail: 🖈                     |                                                                                       |
| E-mail Institucional: 🖈       |                                                                                       |
| Telefone de Contato: 🖈        |                                                                                       |
| Categoria do projeto: 🖈       | SELECIONE UMA CATEGORIA 🗸                                                             |
| Possui natureza sigilosa: 🖈   | ⊖Sim <sup>©</sup> Não                                                                 |
| REA DE CONHECIMENTO           |                                                                                       |
| Grande Área: 🖈                | SELECIONE UMA GRANDE ÁREA DE CONHECIMENTO 🗸                                           |
| Área: 🖈                       | SELECIONE ANTES UMA GRANDE ÁREA 🗸                                                     |
| Subárea:                      | SELECIONE ANTES UMA ÁREA 🗸                                                            |
| Especialidade:                | SELECIONE ANTES UMA SUB-ÁREA 🗸                                                        |
| EFINIÇÃO DA PROPRIEDADE INTEL | ECTUAL                                                                                |
| Info                          | rme o tratamento da produção intelectual deste projeto caso esta tenha sido definida. |

Nova funcionalidade: natureza sigilosa da pesquisa.

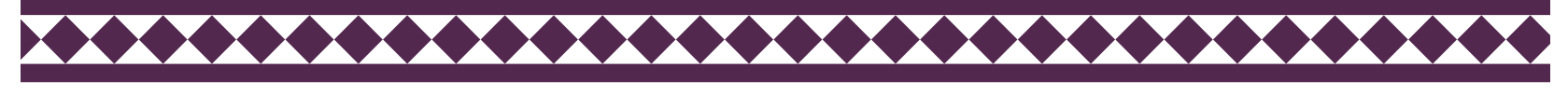

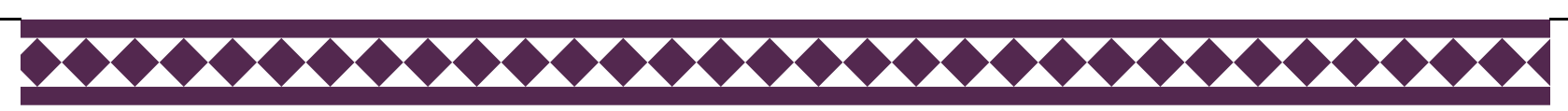

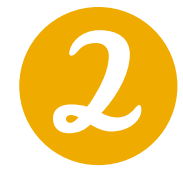

O docente deve informar se é necessária a aprovação do projeto por comitês ou comissões de ética .

| Informações Adicionais                                                                                             |
|----------------------------------------------------------------------------------------------------|
| Utilize para indicar vínculo com projeto maior ou outra informação que ache pertinente.                            |
|                                                                                                    |
| 024/400                                                                                                    |
| Comitê de Ética                                                                                                    |
| É necessária a aprovação do comitê de ética? O Sim 💿 Não                                                           |
| Pesquisa com Humanos                                                                                               |
| Motivo da Pesquisa: \star 🗌 Pesquisa com Animais                                                                   |
| Pesquisa com Biossegurança                                                                                         |
| Arquivo: * Escolher arquivo Nenhum arquivo selecionado Tipo: PDF (Até 5MB) ?                                       |
| Cancelar Avançar >>                                                                                                |
| * Campos de preenchimento obrigatório.                                                                             |
| Portal do Docente                                                                                                  |
| SIGAA   Coordenadoria de Tecnologia da Informação -     Copyright © 2006-2020 - UNILA - dev1.unila.dev1 - v3.38.29 |

Previamente ao cadastro e início da vigência do projeto de pesquisa, este deverá obrigatoriamente estar aprovado pelo Comitê de Ética em Pesquisa com Seres Humanos (CEP) e/ou pela Comissão de Ética no Uso de Animais (CEUA), quando a pesquisa envolver seres humanos e/ou animais. A **imagem acima destaca onde inserir o parecer de aprovação da pesquisa pelo CEP ou CEUA**.

Quando o projeto de pesquisa envolver acesso ao patrimônio genético ou ao conhecimento tradicional associado, é necessário que o coordenador observe as normas vigentes sobre o assunto, estando sob sua responsabilidade a realização do cadastro do seu projeto no Sistema Nacional de Gestão do Patrimônio Genético e do Conhecimento Tradicional Associado (SISGEN) e obtenção de autorização para a execução da pesquisa. Os comprovantes relacionados ao SISGEN, quando aplicáveis, devem ser inseridos no ato do cadastro do projeto de pesquisa, no campo de arquivo destacado na imagem acima.

Outras informações: https://portal.unila.edu.br/prppg/pesquisa/comissoes-em-pesquisa

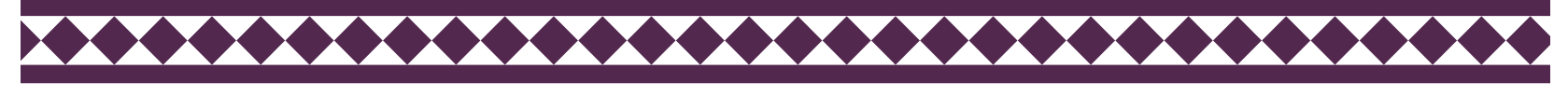

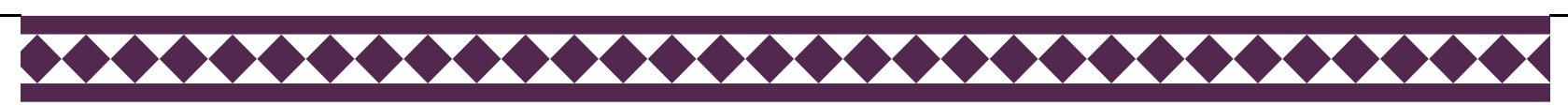

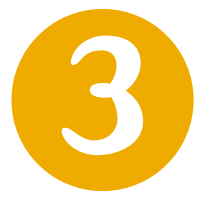

A descrição resumida do projeto é o único campo que será exibido na consulta pública de projetos no Portal Público. Assim, insira cuidadosamente as informações neste campo.

| • | • | • |  |  |  |  |  |  |  |  |  |  |  |  |  |  |  |  |  |  |  |  |  | • | • |  |  |
|---|---|---|--|--|--|--|--|--|--|--|--|--|--|--|--|--|--|--|--|--|--|--|--|---|---|--|--|
|---|---|---|--|--|--|--|--|--|--|--|--|--|--|--|--|--|--|--|--|--|--|--|--|---|---|--|--|

| Portal do Docente > Projeto de Pesquisa > Declaração > Dados Iniciais > Descrição                                  |  |  |  |  |  |  |  |
|----------------------------------------------------------------------------------------------------|--|--|--|--|--|--|--|
| DETALHES DO PROJETO                                                                                                |  |  |  |  |  |  |  |
| Descrição Resumid                                                                                                  |  |  |  |  |  |  |  |
|                                                                                                    |  |  |  |  |  |  |  |
|                                                                                                    |  |  |  |  |  |  |  |
|                                                                                                    |  |  |  |  |  |  |  |
|                                                                                                    |  |  |  |  |  |  |  |
|                                                                                                    |  |  |  |  |  |  |  |
|                                                                                                    |  |  |  |  |  |  |  |
|                                                                                                    |  |  |  |  |  |  |  |
| (S10 digitados/1.500 caracteres)[O texto deve ter entre 500 a 1.500 caracteres]                                    |  |  |  |  |  |  |  |
| Gravar e Continuar << Voltar Cancelar Avançar >>                                                                   |  |  |  |  |  |  |  |
| ★ Todas as abas são de preenchimento obrigatório.                                                                  |  |  |  |  |  |  |  |
| Portal do Docente                                                                                                  |  |  |  |  |  |  |  |
| SIGAA   Coordenadoria de Tecnologia da Informação -     Copyright © 2006-2020 - UNILA - dev1.unila.dev1 - v3.38.29 |  |  |  |  |  |  |  |

**Projetos** marcados como **sigilosos** também terão a descrição resumida publicada no Portal público, por isso cabe ao coordenador cadastrar, no referido campo, somente informações que não interfiram no sigilo do projeto.

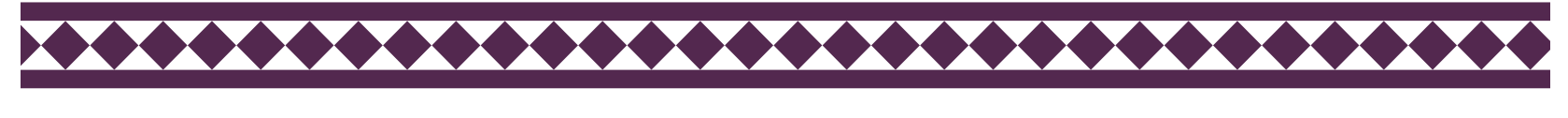

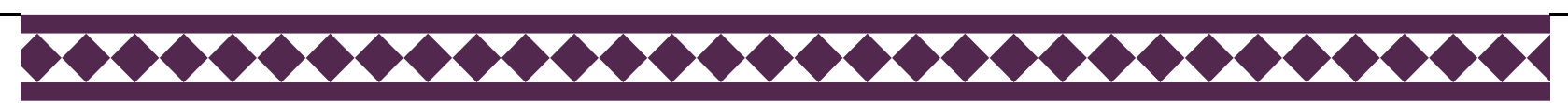

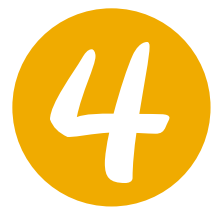

### Nesta tela o coordenador deve indicar se há algum tipo de financiamento atrelado ao projeto que está sendo cadastrado no sistema.

Todo projeto aprovado em agências de fomento deve impreterivelmente estar cadastrado no SIGAA.

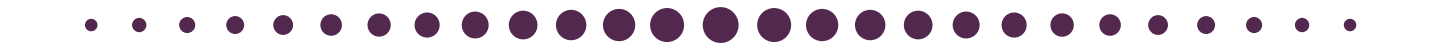

| UNILA - SIGAA - Sistema Integrado de Gestão de Atividades Acadêmicas          | A+ A                       | - Ajuda?   Tempo | de Sessão: 00:25 |
|-------------------------------------------------------------------------------|----------------------------|------------------|------------------|
| Semestre atual: 2020.1                                                        | 🎯 Módulos                  | 🍏 Caixa Postal   | 🍗 Abrir Cham     |
| INSTITUTO LATINO-AMERICANO DE ECONOMIA, SOCIEDADE E POLITICA (10.01.06.02.04) | 📲 Menu Docente             | 🔗 Alterar senha  |                  |
| Portal do Docente > Projeto de Pesquisa > Declaração > Dados Iniciais         | > Descrição > F            | INANCIAMENTOS    |                  |
|                                                                               |                            |                  |                  |
| FINANCIAMENTOS                                                                |                            |                  |                  |
| Possui Financiamentos? \star 🔘 Sim 🔘 Não                                      |                            |                  |                  |
|                                                                               |                            |                  |                  |
| 🔍 : Visualizar Financiamento 🛛 🞯 : Remove                                     | r Financiamento            |                  |                  |
| Financiamentos                                                                |                            |                  |                  |
| Este projeto não possui financiamen                                           | ntos                       |                  |                  |
| Gravar e Continuar << Voltar Cancelar                                         | Avançar >>                 |                  |                  |
| Portal do Docente                                                             |                            |                  |                  |
| SIGAA   Coordenadoria de Tecnologia da Informação -     Copyright © 2006-2    | 2020 - UNILA - dev1.unila. | dev1 - v3.38.29  |                  |

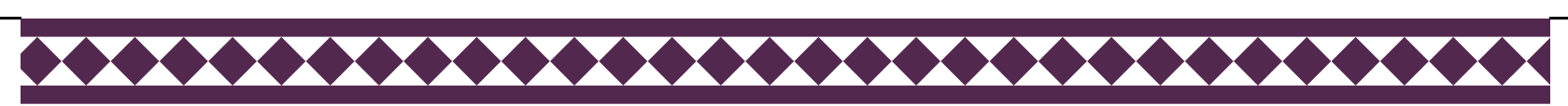

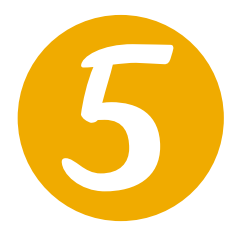

# Nesta tela o coordenador deve cadastrar todos os membros do projeto de pesquisa.

Serão exibidas quatro abas, dependendo do tipo de vínculo institucional do membro a ser cadastrado no projeto.

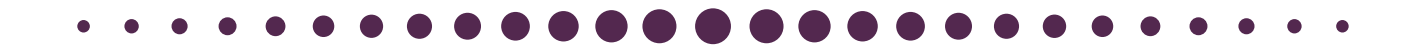

| Portal do Docente > Projeto de Pesquisa > Declaração > Dados Iniciais > Descrição > Financiamentos > Membros                                                                                                    |
|----------------------------------------------------------------------------------------------------|
| INFORMAR MEMBROS DO PROJETO                                                                                                    |
| Selecione a categoria do membro para realizar a busca de acordo com os critérios específicos           Docente         Discente         Servidor Técnico-Administrativo         Exter                                                                                            |
| Buscar Docente: *   Todos da UNILA  Somente da minha unidade                                                                                                    |
| Função:  COORDENADOR(A)  COORDENADOR ADJUNTO(A)  COLABORADOR(A) CH dedicada ao projeto:  finis semanais A informação abaixo tem por fim somente a facilitação na geração de relatórios para atender a demanda de órgãos de acompanhamento, sendo sujeita a verificação da PRPPG. |
| Curso: *                                                                                                    |
| Adicionar Membro                                                                                                    |
| 30: Remover Membro                                                                                                    |
| LISTA DE MEMBROS                                                                                                    |
| Ainda não foram informados os membros deste projeto                                                                                                    |
| Gravar e Continuar << Voltar Cancelar Avançar >>                                                                                                    |
| * Campos de preenchimento obrigatório                                                                                                    |
| Portal do Docente                                                                                                    |
| SIGAA   Coordenadoria de Tecnologia da Informação -     Copyright © 2006-2020 - UNILA - dev1.unila.dev1 - v3.38.29                                                                                                    |

Após a inserção dos dados de cada membro, é necessário clicar no botão "Adicionar Membro".

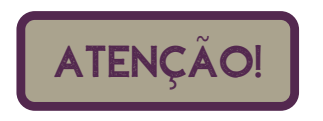

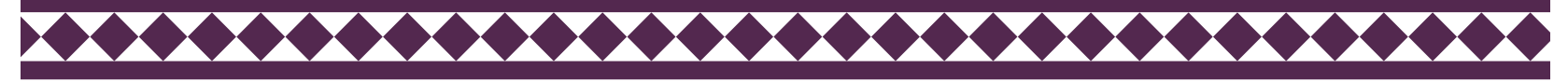

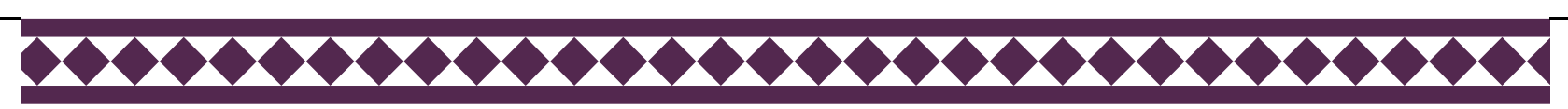

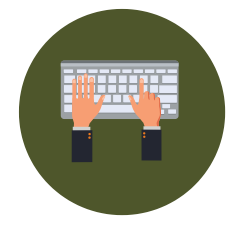

## Cadastrando **docente** como membro do projeto de pesquisa.

| Portal do Docente > Projeto de Pesquisa > Declaração > Dados Iniciais > Descrição > Financiamentos > Membros                                                                                                    |
|----------------------------------------------------------------------------------------------------|
| INFORMAR MEMBROS DO PROJETO                                                                                                    |
| Selecione a categoria do membro para realizar a busca de acordo com os critérios específicos         Docente       Discente         Servidor Técnico-Administrativo       Exter                                                                                                    |
| Buscar Docente: *   Todos da UNILA  Somente da minha unidade                                                                                                    |
| Função: O COORDENADOR(A) O COORDENADOR ADJUNTO(A) O COLABORADOR(A)<br>CH dedicada ao projeto: * horas semanais<br>A informação abaixo tem por fim somente a facilitação na geração de relatórios para atender a demanda de órgãos de<br>acompanhamento, sendo sujeita a verificação da PRPPG. |
| Curso: *SELECIONE V                                                                                                    |
| 3: Remover Membro                                                                                                    |
| LISTA DE MEMBROS                                                                                                    |
| CPF Nome Categoria CH Semanai Funçao Curso                                                                                                    |
| Gravar e Continuar << Voltar Cancelar Avançar >>                                                                                                    |
| * Campos de preenchimento obrigatório                                                                                                    |
| Portal do Docente                                                                                                    |

Após a inserção dos dados de cada membro, é necessário clicar no botão "Adicionar Membro".

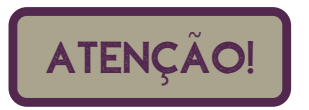

Ao cadastrar a carga horária (CH) dos membros do projeto, é preciso ter atenção as normativas internas da UNILA sobre as limitações de CH para pesquisa.

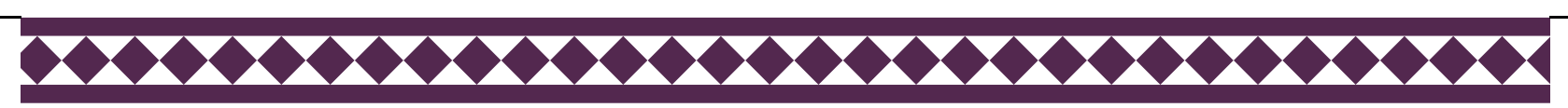

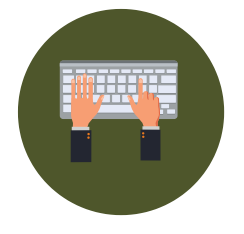

# Cadastrando **discente** como membro do projeto de pesquisa.

| Portal do Docente > Projeto de Pesquisa > Declaração > Dados Iniciais > Descrição > Financiamentos > Membros                                                                |
|----------------------------------------------------------------------------------------------------|
| INFORMAR MEMBROS DO PROJETO                                                                                                    |
| Selecione a categoria do membro para realizar a busca de acordo com os critérios específicos                                                                                |
| Docente         Discente         Servidor Técnico-Administrativo         Exter                                                                                              |
| Buscar Discente:                                                                                                    |
| Função: 🔿 COORDENADOR(A) 🔿 COORDENADOR ADJUNTO(A) 💿 COLABORADOR(A)                                                                                                    |
| CH dedicada ao projeto: * horas semanais                                                                                                    |
| A informação abaixo tem por fim somente a facilitação na geração de relatórios para atender a demanda de órgãos de<br>acompanhamento, sendo sujeita a verificação da PRPPG. |
| Curso: *SELECIONE                                                                                                    |
| Adicionar Membro                                                                                                    |
| 3 Remover Membro                                                                                                    |
| Lista de Membros                                                                                                    |
| CPF Nome Categoria CH Semanal Função Curso                                                                                                    |
| 0                                                                                                    |
| Gravar e Continuar << Voltar Cancelar Avançar >>                                                                                                    |
| * Campos de preenchimento obrigatório                                                                                                    |
| Portal do Docente                                                                                                    |

Após a inserção dos dados de cada membro, é necessário clicar no botão "Adicionar Membro".

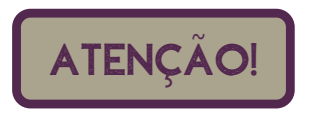

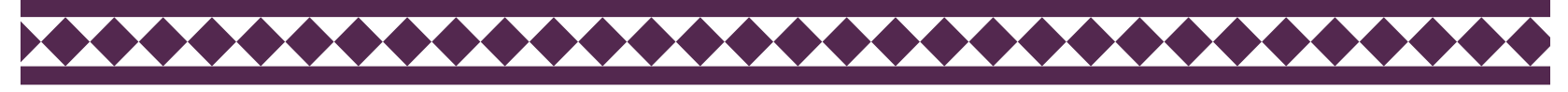

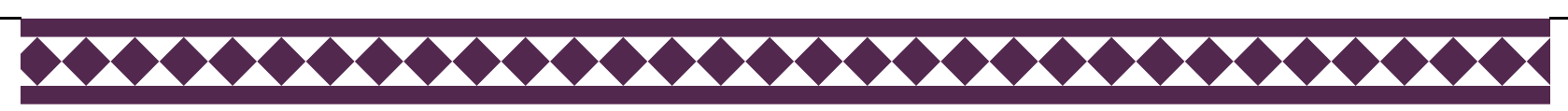

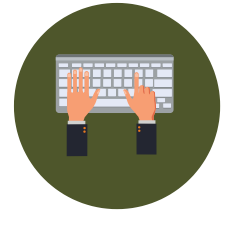

### Cadastrando **Servidor Técnico-Administrativo** como membro do projeto de pesquisa.

| Portal do Docente > Projeto de Pesquisa > Declaração > Dados Iniciais > Descrição > Financiamentos > Membros                                                                    |
|----------------------------------------------------------------------------------------------------|
| INFORMAR MEMBROS DO PROJETO                                                                                                    |
| Selecione a categoria do membro para realizar a busca de acordo com os critérios específicos         Docente       Discente         Servidor Técnico-Administrativo       Exter |
| Servidor:                                                                                                    |
| Função: 🔿 COORDENADOR(A) 🔷 COORDENADOR ADJUNTO(A) 🖲 COLABORADOR(A)<br>CH dedicada ao projeto: * horas semanais                                                                  |
| Adicionar Membro                                                                                                    |
| 🞯: Remover Membro                                                                                                    |
| LISTA DE MEMBROS                                                                                                    |
| CPF Nome Categoria CH Semanal Função Curso                                                                                                    |
|                                                                                                    |
| Gravar e Continuar << Voltar Cancelar Avançar >>                                                                                                    |
| * Campos de preenchimento obrigatório                                                                                                    |
| Portal do Docente                                                                                                    |

Após a inserção dos dados de cada membro, é necessário clicar no botão "Adicionar Membro".

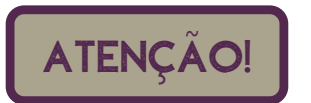

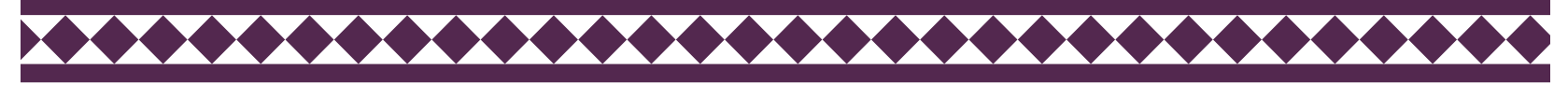

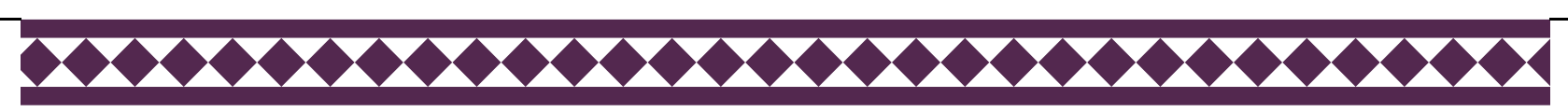

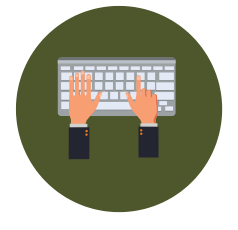

# Cadastrando **Público Externo** como membro do projeto de pesquisa.

| Portal do Docente > Projeto de Pesquisa > Declaração > Dados Iniciais > Descrição > Financiamento            | os > Membros |
|----------------------------------------------------------------------------------------------------|--------------|
| INFORMAR MEMBROS DO PROJETO                                                                                  |              |
| Selecione a categoria do membro para realizar a busca de acordo com os critérios específicos                 |              |
| Docente Discente Servidor Técnico-Administrativo Exter                                                       |              |
| CPF: * ESTRANGEIRO (sem CPF)                                                                                 |              |
| Nome: *                                                                                                    |              |
| Sexo: \star 🔿 Masculino 🔿 Feminino                                                                           |              |
| Formação: NÃO INFORMADA                                                                                      | ~            |
| Tipo: * NÃO INFORMADO                                                                                        | < ?          |
| Instituição de Origem: NÃO INFORMADA                                                                         | ✓ ?          |
| Função: O COORDENADOR(A) O COORDENADOR ADJUNTO(A) 🖲 COLABORADOR(A)<br>CH dedicada ao projeto: horas semanais |              |
| Adicionar Membro                                                                                             |              |
| र्खिः Remover Membro                                                                                         |              |
| Lista de Membros                                                                                             |              |
| CPF Nome Categoria CH Semanal Função Curso                                                                   |              |
|                                                                                                    | 0            |
| Gravar e Continuar << Voltar Cancelar Avançar >>                                                             |              |
| 🖈 Campos de preenchimento obrigatório                                                                        |              |
| Portal do Docente                                                                                            |              |

Após a inserção dos dados de cada membro, é necessário clicar no botão "Adicionar Membro".

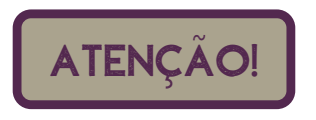

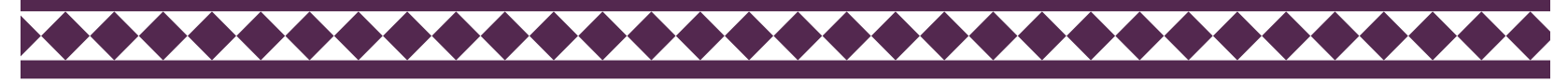

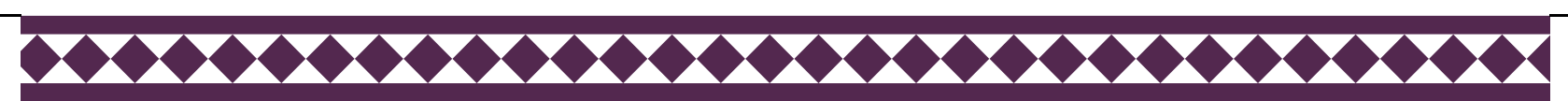

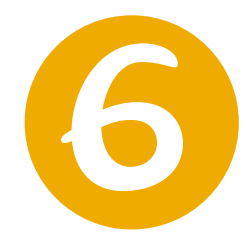

## Nesta tela o coordenador tem acesso ao resumo do cadastro do projeto de pesquisa.

Confira os dados cadastrados antes de submeter o projeto no sistema.

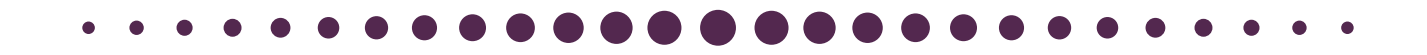

| Portal do Docente > Projeto de Pesquisa > Declaração > Dados Iniciais > Descrição > Financiamentos > Membros ><br>Cronograma > Resumo |                                                                               |  |  |  |
|----------------------------------------------------------------------------------------------------|-------------------------------------------------------------------------------|--|--|--|
|                                                                                                    |                                                                               |  |  |  |
| Dados do Projeto de Pesquisa                                                                                                    |                                                                               |  |  |  |
| Código: A ser gerado após a confirmação                                                                                               |                                                                               |  |  |  |
| Título:                                                                                                    |                                                                               |  |  |  |
| Tipo: Projeto de Pesquisa (Projeto Novo)                                                                                              |                                                                               |  |  |  |
| Categoria:                                                                                                    | Científica e Tecnológica                                                      |  |  |  |
| Situação:                                                                                                    |                                                                               |  |  |  |
| Unidade de Vínculo:                                                                                                    | INSTITUTO LATINO-AMERICANO DE ECONOMIA, SOCIEDADE E POLÍTICA (10.01.06.02.04) |  |  |  |
| Instituto:                                                                                                    | INSTITUTO LATINO-AMERICANO DE ECONOMIA, SOCIEDADE E POLÍTICA (10.01.06.02.04) |  |  |  |
| Centro:                                                                                                    | CENTRO INTERDISCIPLINAR DE ECONOMIA E SOCIEDADE (10.01.06.02.04.03)           |  |  |  |
| Palavra-Chave:                                                                                                    | sigilo, tecnologia, software                                                  |  |  |  |
| E-mail:                                                                                                    | testes@testes.edu.br                                                          |  |  |  |
| E-mail Institucional:                                                                                                    | testes@unila.edu.br                                                           |  |  |  |
| Telefone de Contato:                                                                                                    | 459999999                                                                     |  |  |  |
| Possui natureza sigilosa:                                                                                                    | Possui natureza sigilosa: Sim                                                 |  |  |  |
| Período do Projeto:                                                                                                    | 06/08/2020 a 06/09/2022                                                       |  |  |  |
| ÁREA DE CONHECIMENTO                                                                                                    |                                                                               |  |  |  |
| Grande Área:                                                                                                    | Ciências Exatas e da Terra                                                    |  |  |  |
| Área:                                                                                                    | Ciência da Computação                                                         |  |  |  |
| Subárea:                                                                                                    | Sistemas de Computação                                                        |  |  |  |
| Especialidade: Arquitetura de Sistemas de Computação                                                                                  |                                                                               |  |  |  |
| Definição da Propriedade Intelectual                                                                                                  |                                                                               |  |  |  |
|                                                                                                    |                                                                               |  |  |  |
| Informações Adicionais                                                                                                    |                                                                               |  |  |  |
|                                                                                                    |                                                                               |  |  |  |
|                                                                                                    |                                                                               |  |  |  |

Continua...

\*\*\*\*

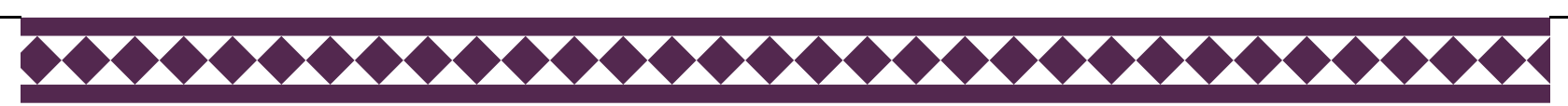

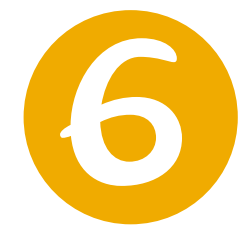

## Nesta tela o coordenador tem acesso ao resumo do cadastro do projeto de pesquisa.

Confira os dados cadastrados antes de submeter o projeto no sistema.

| Constê de Ética                                                                                                    |                   |  |  |  |
|----------------------------------------------------------------------------------------------------|-------------------|--|--|--|
| Requer aprovação do comitê de ética? Não                                                                                                    |                   |  |  |  |
|                                                                                                    |                   |  |  |  |
| Resumo                                                                                                    |                   |  |  |  |
|                                                                                                    |                   |  |  |  |
| Introdução/Justificativa<br>(incluindo os benefícios esperados no processo ensino-aprendizagem e o retorno para os cursos e para os professores da instituição em geral)<br>VER ANEXO                                                                                           |                   |  |  |  |
| VER ANEXO:                                                                                                    |                   |  |  |  |
| Objetivos                                                                                                    |                   |  |  |  |
| VER ANEXO.                                                                                                    |                   |  |  |  |
| Metodologia                                                                                                    |                   |  |  |  |
| VER ANEXO.                                                                                                    |                   |  |  |  |
| Referências<br>VER ANEXO.                                                                                                    |                   |  |  |  |
| Membros do Projeto                                                                                                    |                   |  |  |  |
| CPF Nome Categoria CH Função Inicio Fim Curso                                                                                                    |                   |  |  |  |
| DOCENTE 10 COORDENADOR(A) 06/08/2020 06/09/2022 CIÊNCIA POLÍTICA E SOCIOLOGIA - SOCIEDADE<br>NA AMÉRICA LATINA                                                                                                    | ESTADO E POLÍTICA |  |  |  |
| Cronograma de Atividades                                                                                                    |                   |  |  |  |
| VER ANEXO.                                                                                                    |                   |  |  |  |
| HISTÓRICO DO PROJETO                                                                                                    |                   |  |  |  |
| Data Situação Usuário                                                                                                    |                   |  |  |  |
| Você poderá (opcionalmente) submeter um arquivo contendo os dados do projeto para ser armazenado no sistema.                                                                                                    |                   |  |  |  |
| Arquivo: Escolher arquivo Nenhum arquivo selecionado                                                                                                    |                   |  |  |  |
| Anexar Arquivo                                                                                                    |                   |  |  |  |
| Declaração de Exeouibilidade                                                                                                    |                   |  |  |  |
| Declaro que o projeto em cadastramento é exequível, considerando os recursos humanos e a infraestrutura existentes na UNILA,<br>e que assumo a responsabilidade pelo projeto de pesquisa, observando a legislação, as normas e os códigos de ética aos quais está<br>submetido. |                   |  |  |  |
| Gravar Gravar e Enviar << Voltar Cancelar                                                                                                    |                   |  |  |  |

ATENÇÃO!

Para encerrar o cadastro é necessário confirmar a declaração de exequibilidade e clicar em **Gravar e Enviar**.

| Projeto Cadastrado com Sucesso (x)                                                                                                    |
|----------------------------------------------------------------------------------------------------|
| Projetos de Pesquisa                                                                                                    |
|                                                                                                    |
| Comprovante de Cadastro de Projeto de Pesquisa                                                                                                    |
| Projeto <b>PIC2590-2020</b> , cadastrado e submetido com sucesso à Pró-Reitoria de Pesquisa e Pós-Graduação em 06/08/2020 17:38 por<br>NOME DO DOCENTE (usuário <i>docente1</i> ) |
|                                                                                                    |
| Portal do Docente                                                                                                    |
| SIGAA   Coordenadoria de Tecnologia da Informação -     Copyright © 2006-2020 - UNILA - dev1.unila.dev1 - v3.38.29                                                                |

Após o envio do cadastro, o projeto de pesquisa ficará com a situação "**Aguardando autorização do instituto**".

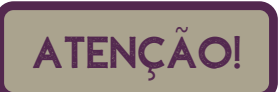

O projeto só passará vigorar como "em execução" e em validade após aprovação pelo instituto.

Caberá ao Diretor do Instituto "**Homologar"** o projeto de pesquisa no SIGAA. Quando da homologação, a situação do projeto será alterada para "**Em execução**".

\*\*\*\*\*\*\*\*\*\*\*\*\*\*\*\*\*\*\*\*\*\*

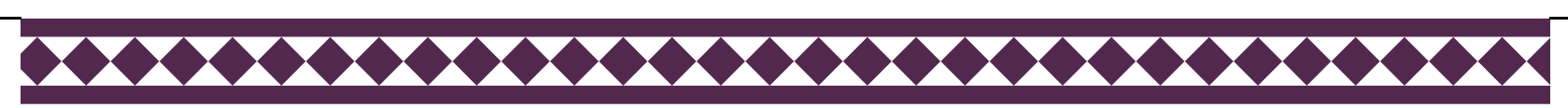

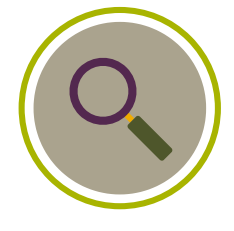

### Para consultar a situação do projeto de pesquisa,

acesse:

### Pesquisa > Projetos de Pesquisa > Listar Meus Projetos de Pesquisa.

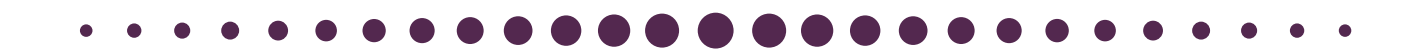

| UNILA - 3    | SIGAA - Sistema Integrado de G      | iestâ | ão de Atividades Aca    | dêmicas        |          |                 | A   |
|--------------|-------------------------------------|-------|-------------------------|----------------|----------|-----------------|-----|
|              |                                     |       |                         | Semestre atual | 2020.1   | 🤪 Módulos       |     |
| INSTITUTO LA | TINO-AMERICANO DE ECONOMIA, SOCIEDA | ADE E | E POLITICA (10.01.06.02 | 2.04)          |          | 📲 Menu Doce     | nte |
| 😂 Ensino     | 🍦 Pesquisa 💙 Extensão 🛛 🎎 Ações I   | nteg  | radas 🗋 Convênios       | 📑 Biblioteca   | 🔄 Produ  | ção Intelectual | 363 |
|              | Área Qualis/Capes                   | •     |                         |                |          |                 |     |
| Não há i     | Grupos de Pesquisa                  | •     |                         |                |          |                 |     |
| nuo nu       | Solicitação de Apoio                | •     |                         |                | -        |                 |     |
|              | Projetos de Pesquisa                | •     | Listar Meus Projeto     | s              |          |                 |     |
|              | Planos de Trabalho                  | •     | Gerenciar Membros       | s do Projeto   |          |                 |     |
|              | Relatórios de Iniciação Científica  | •     | Cadastrar Projeto o     | de Pesquisa    |          |                 |     |
|              | Congresso de Iniciação Científica   | •     | Solicitar Renovação     | þ              |          |                 |     |
| MINHAS       | Declarações                         | •     | Consultar Relatório     | s Finais       |          |                 | . 1 |
| Compone      | Consultar Áreas de Conhecimento     |       | Ch Total<br>/ CHD*      | Horário        | Alunos** | Chat            |     |
| GRADUA       | Acessar Portal do Consultor         |       |                         |                |          |                 |     |
| 2020.1 Loc   | Notificar Invenção                  |       | 34 / 34                 | 7T23           | 20 / 50  | <b>e 7</b>      |     |
| -            | Laboratórios de Pesquisa            | ×     |                         |                |          | <b>~ ~</b>      |     |

Selecione o projeto que deseja consultar e a tela a seguir será exibida.

\*\*\*\*

| PORTAL DO DOCENTE                                                                                                    | > PROJETO DE PESOU                                                                                                    | ITSA                                                                                                    |                                                                                                    |                                                                               |            |
|----------------------------------------------------------------------------------------------------|----------------------------------------------------------------------------------------------------|----------------------------------------------------------------------------------------------------|----------------------------------------------------------------------------------------------------|-------------------------------------------------------------------------------|------------|
|                                                                                                    |                                                                                                    |                                                                                                    |                                                                                                    |                                                                               |            |
|                                                                                                    |                                                                                                    | DADOS DO PRO                                                                                                    | JETO DE PESQUISA                                                                                                 | ۱                                                                             |            |
|                                                                                                    | Código:                                                                                                    | PIC2590-2020                                                                                                    |                                                                                                    |                                                                               |            |
|                                                                                                    | Título:                                                                                                    | TESTE                                                                                                    |                                                                                                    |                                                                               |            |
|                                                                                                    | Tipo:                                                                                                    | Projeto de Pesquisa (Projeto                                                                                         | Novo)                                                                                                    |                                                                               |            |
|                                                                                                    | Categoria:                                                                                                    | Científica e Tecnológica                                                                                             |                                                                                                    |                                                                               |            |
|                                                                                                    | Situação:                                                                                                    | AGUARDANDO AUTORIZAÇÃ                                                                                                | O INSTITUTO                                                                                                    |                                                                               |            |
|                                                                                                    | Unidade de Vínculo:                                                                                                    | INSTITUTO LATINO-AMERIC                                                                                              | ANO DE ECONOMIA, SOC                                                                                             | IEDADE E POLÍTICA (10.01                                                      | .06.02     |
|                                                                                                    | Instituto:                                                                                                    | INSTITUTO LATINO-AMERIC                                                                                              | ANO DE ECONOMIA, SOC                                                                                             | IEDADE E POLÍTICA (10.01                                                      | .06.02.    |
|                                                                                                    | Centro:                                                                                                    | CENTRO INTERDISCIPLINAR                                                                                              | DE ECONOMIA E SOCIEL                                                                                             | DADE (10.01.06.02.04.03)                                                      |            |
|                                                                                                    | Palavra-Chave:                                                                                                    | sigilo, tecnologia, software                                                                                         |                                                                                                    |                                                                               |            |
|                                                                                                    | E-mail:                                                                                                    | testes@testes.edu.br                                                                                                 |                                                                                                    |                                                                               |            |
|                                                                                                    | E-mail Institucional:                                                                                                    | testes@unila.edu.br                                                                                                  |                                                                                                    |                                                                               |            |
| _                                                                                                    | Telefone de Contato:                                                                                                    | 4599999999                                                                                                    |                                                                                                    |                                                                               |            |
| Po                                                                                                    | ssui natureza sigilosa:                                                                                                  | Sim                                                                                                    |                                                                                                    |                                                                               |            |
| <i>i c</i>                                                                                                    | Periodo do Projeto:                                                                                                    | 06/08/2020 a 06/09/2022                                                                                              |                                                                                                    |                                                                               |            |
| AREA DE CONHECIMEN                                                                                                    |                                                                                                    |                                                                                                    |                                                                                                    |                                                                               |            |
|                                                                                                    | Grande Area:                                                                                                    | Ciencias Exatas e da Terra                                                                                           |                                                                                                    |                                                                               |            |
|                                                                                                    | Area:                                                                                                    | Ciencia da Computação                                                                                                |                                                                                                    |                                                                               |            |
|                                                                                                    | Subarea:                                                                                                    | Sistemas de Computação                                                                                               | C                                                                                                    |                                                                               |            |
| D                                                                                                    | Especialidade:                                                                                                    | Arquitetura de Sistemas de l                                                                                         | Computação                                                                                                    |                                                                               |            |
| DEFINIÇAO DA PROPRI                                                                                                    | EDADE INTELECTUAL                                                                                                    |                                                                                                    |                                                                                                    |                                                                               |            |
| teste                                                                                                    |                                                                                                    |                                                                                                    |                                                                                                    |                                                                               |            |
| INFORMAÇÕES ADICIO                                                                                                    | NAIS                                                                                                    |                                                                                                    |                                                                                                    |                                                                               |            |
| Contrê pe Érice                                                                                                    |                                                                                                    |                                                                                                    |                                                                                                    |                                                                               |            |
| teste<br>Comitê de Ética<br>Requer aprovação                                                                                                    | do comitê de ética? Não                                                                                                  |                                                                                                    |                                                                                                    |                                                                               |            |
| teste<br>Comitê de Ética<br>Requer aprovação<br>Corpo do Projeto                                                                                                    | do comitê de ética? Não                                                                                                  |                                                                                                    |                                                                                                    |                                                                               |            |
| comitê de Ética<br>Requer aprovação<br>Corpo do Projeto<br>Resumo                                                                                                    | do comitê de ética? Não                                                                                                  |                                                                                                    |                                                                                                    |                                                                               |            |
| teste<br>Comitê de Ética<br>Requer aprovação<br>Corpo do Projeto<br>Resumo                                                                                                    | do comitê de ética? Não                                                                                                  |                                                                                                    |                                                                                                    |                                                                               |            |
| teste<br>Comitê de Ética<br>Requer aprovação<br>Corpo do Projeto<br>Resumo                                                                                                    | do comitê de ética? Não                                                                                                  |                                                                                                    |                                                                                                    |                                                                               |            |
| teste<br>Comitê de Ética<br>Requer aprovação<br>Corpo do Projeto<br>Resumo                                                                                                    | do comitê de ética? Não                                                                                                  |                                                                                                    |                                                                                                    |                                                                               |            |
| teste<br>Comitê de Ética<br>Requer aprovação<br>Corpo do Projeto<br>Resumo                                                                                                    | do comitê de ética? Não<br>no processo ensino-aprendizagem                                                               | i e o retorno para os cursos e para os                                                                               | s professores da instituição em g                                                                                | eral)                                                                         |            |
| teste<br>COMITÊ DE ÉTICA<br>Requer aprovação<br>CORPO DO PROJETO<br>Resumo<br>Introdução/Justificativa<br>(incluindo os benefícios esperados<br>VER ANEXO.                                                                                                    | do comitê de ética? Não<br>no processo ensino-aprendizagem                                                               | i e o retorno para os cursos e para os                                                                               | s professores da instituição em g                                                                                | eral)                                                                         |            |
| teste<br>COMITÊ DE ÉTICA<br>Requer aprovação<br>CORPO DO PROJETO<br>Resumo<br>Introdução/Justificativa<br>(incluindo os beneficios esperados<br>VER ANEXO.                                                                                                    | do comitê de ética? Não<br>no processo ensino-aprendizagem                                                               | n e o retorno para os cursos e para os                                                                               | s professores da instituição em g                                                                                | eral)                                                                         |            |
| teste<br>COMITÊ DE ÉTICA<br>Requer aprovação<br>CORPO DO PROJETO<br>Resumo<br>Introdução/Justificativa<br>(incluindo os benefícios esperados<br>VER ANEXO.<br>Objetivos                                                                                                    | do comitê de ética? Não<br>no processo ensino-aprendizagem                                                               | n e o retorno para os cursos e para os                                                                               | s professores da instituição em g                                                                                | ıeral)                                                                        |            |
| teste<br>COMITÊ DE ÉTICA<br>Requer aprovação<br>CORPO DO PROJETO<br>Resumo<br>Introdução/Justificativa<br>(incluindo os benefícios esperados<br>VER ANEXO.<br>Objetivos<br>VER ANEXO.                                                                                                    | do comitê de ética? Não<br>no processo ensino-aprendizagem                                                               | ne o retorno para os cursos e para os                                                                                | s professores da instituição em g                                                                                | eral)                                                                         |            |
| teste<br>Comitê de Ética<br>Requer aprovação<br>Corpo do Projeto<br>Resumo<br>Introdução/Justificativa<br>(incluindo os beneficios esperados<br>VER ANEXO.<br>Objetivos<br>VER ANEXO.<br>Metodologia                                                                                                    | do comitê de ética? Não<br>no processo ensino-aprendizagem                                                               | i e o retorno para os cursos e para os                                                                               | s professores da instituição em g                                                                                | eral)                                                                         |            |
| teste<br>Comitê de Ética<br>Requer aprovação<br>Corpo do Projeto<br>Resumo<br>Introdução/Justificativa<br>(incluindo os beneficios esperados<br>VER ANEXO.<br>Objetivos<br>VER ANEXO.<br>Metodologia<br>VER ANEXO.                                                                                                    | do comitê de ética? Não<br>no processo ensino-aprendizagem                                                               | n e o retorno para os cursos e para os                                                                               | s professores da instituição em g                                                                                | eral)                                                                         |            |
| teste<br>Comitê de Ética<br>Requer aprovação<br>Corpo do Projeto<br>Resumo<br>Introdução/Justificativa<br>(incluindo os beneficios esperados<br>VER ANEXO.<br>Objetivos<br>VER ANEXO.<br>Metodologia<br>VER ANEXO.<br>Referências                                                                                                    | do comitê de ética? Não<br>no processo ensino-aprendizagem                                                               | n e o retorno para os cursos e para os                                                                               | s professores da instituição em g                                                                                | eral)                                                                         |            |
| teste<br>Comitê de Ética<br>Requer aprovação<br>Corpo do Projeto<br>Resumo<br>Introdução/Justificativa<br>(incluindo os beneficios esperados<br>VER ANEXO.<br>Objetivos<br>VER ANEXO.<br>Metodologia<br>VER ANEXO.<br>Referências<br>VER ANEXO.                                                                                                    | do comitê de ética? Não<br>no processo ensino-aprendizagem                                                               | n e o retorno para os cursos e para os                                                                               | s professores da instituição em g                                                                                | eral)                                                                         |            |
| teste<br>COMITÊ DE ÉTICA<br>Requer aprovação<br>CORPO DO PROJETO<br>RESUMO<br>Introdução/Justificativa<br>(incluindo os beneficios esperados<br>VER ANEXO.<br>Objetivos<br>VER ANEXO.<br>Metodologia<br>VER ANEXO.<br>Referências<br>VER ANEXO.                                                                                                    | do comitê de ética? Não<br>no processo ensino-aprendizagem                                                               | n e o retorno para os cursos e para os                                                                               | s professores da instituição em g                                                                                | eral)                                                                         |            |
| teste<br>Comitê de Ética<br>Requer aprovação<br>Corpo do Projeto<br>Resumo<br>Introdução/Justificativa<br>(incluindo os beneficios esperados<br>VER ANEXO.<br>Objetivos<br>VER ANEXO.<br>Objetivos<br>VER ANEXO.<br>Metodologia<br>VER ANEXO.<br>Referências<br>VER ANEXO.<br>CPF Nome                                                                                                    | do comitê de ética? Não<br>no processo ensino-aprendizagem<br>Categoria CH Função                                        | n e o retorno para os cursos e para os<br>Inicio Fim                                                                 | s professores da instituição em g                                                                                | eral)                                                                         |            |
| teste<br>Comitê de Ética<br>Requer aprovação<br>Corpo do Projeto<br>Resumo<br>Introdução/Justificativa<br>(incluindo os beneficios esperados<br>VER ANEXO.<br>Objetivos<br>VER ANEXO.<br>Metodologia<br>VER ANEXO.<br>Referências<br>VER ANEXO.<br>MEMBROS DO PROJETO<br>CPF Nome                                                                                                    | do comitê de ética? Não<br>no processo ensino-aprendizagem<br>Categoria CH Função<br>DOCENTE 10 COORDEN                  | e o retorno para os cursos e para os<br>Inicio Fim                                                                   | s professores da instituição em g<br>Curso                                                                       | eral)<br>DLOGIA - SOCIEDADE, ESTADO                                           | ε ροιίτι   |
| teste<br>Comitê de Ética<br>Requer aprovação<br>CORPO DO PROJETO<br>Resumo<br>Introdução/Justificativa<br>(incluindo os beneficios esperados<br>VER ANEXO.<br>Objetivos<br>VER ANEXO.<br>Metodologia<br>VER ANEXO.<br>Referências<br>VER ANEXO.<br>MEMBROS DO PROJETO<br>CPF Nome                                                                                                    | do comitê de ética? Não<br>no processo ensino-aprendizagem<br>Categoria CH Função<br>DOCENTE 10 COORDEN                  | e o retorno para os cursos e para os<br>Inicio Fim                                                                   | s professores da instituição em g<br>Curso<br>212 CIÊNCIA POLÍTICA E SOCIO                                       | eral)<br>DLOGIA - SOCIEDADE, ESTADO                                           | ε ροιίτι   |
| teste Comitê de Ética Requer aprovação Corpo do Projeto Resumo Introdução/Justificativa (incluindo os beneficios esperados VER ANEXO. Objetivos VER ANEXO. Metodologia VER ANEXO. Referências VER ANEXO. CPF Nome CRONOGRAMA DE ATIVIDA                                                                                                    | do comitê de ética? Não<br>no processo ensino-aprendizagem<br>Categoria CH Função<br>DOCENTE 10 COORDEN                  | e o retorno para os cursos e para os<br>Inicio Fim                                                                   | s professores da instituição em g<br>Curso<br>22 CIÊNCIA POLÍTICA E SOCIO<br>NA AMÉRICA LATINA                   | eral)<br>DLOGIA - SOCIEDADE, ESTADO                                           | e políti   |
| teste Comitê de Ética Requer aprovação Corpo do Projeto Resumo Introdução/Justificativa (incluindo os beneficios esperados VER ANEXO. Objetivos VER ANEXO. Objetivos VER ANEXO. Referências VER ANEXO. Referências VER ANEXO. CPF Nome CRONOGRAMA DE ATIVIDA VER ANEXO. Histópico do Projeto                                                                                                    | do comitê de ética? Não<br>no processo ensino-aprendizagem<br>Categoria CH Função<br>DOCENTE 10 COORDEN                  | ne o retorno para os cursos e para os<br>Inicio Fim<br>MADOR(A) 06/08/2020 06/09/202                                 | s professores da instituição em g<br>Curso<br>22 CIÊNCIA POLÍTICA E SOCIO<br>NA AMÉRICA LATINA                   | eral)<br>DLOGIA - SOCIEDADE, ESTADO                                           | E POLÍTI   |
| teste Comitê de Ética Requer aprovação Corpo do Projeto Resumo Introdução/Justificativa (incluindo os beneficios esperados VER ANEXO. Objetivos VER ANEXO. Metodologia VER ANEXO. Referências VER ANEXO. MEMBROS DO PROJETO CPF Nome CRONOGRAMA DE ATIVIDA VER ANEXO. Histórico do Projeto Data                                                                                                    | do comitê de ética? Não<br>no processo ensino-aprendizagem<br>Categoria CH Função<br>DOCENTE 10 COORDEN                  | i e o retorno para os cursos e para os<br>Inicio Fim<br>IADOR(A) 06/08/2020 06/09/202                                | s professores da instituição em g<br><b>Curso</b><br>22 CIÊNCIA POLÍTICA E SOCIO<br>NA AMÉRICA LATINA            | eral)<br>DLOGIA - SOCIEDADE, ESTADO                                           | ε ροιίτι   |
| teste Comitê de Ética Requer aprovação Corpo do Projeto Resumo Introdução/Justificativa (incluindo os beneficios esperados VER ANEXO. Objetivos VER ANEXO. Metodologia VER ANEXO. Referências VER ANEXO. Referências VER ANEXO. CPF Nome Cronograma de Ativida VER ANEXO. Histórico do Projeto Data 06/08/2020 17:38                                                                                                    | do comitê de ética? Não<br>no processo ensino-aprendizagem<br>Categoria CH Função<br>DOCENTE 10 COORDEN                  | i e o retorno para os cursos e para os<br>Inicio Fim<br>IADOR(A) 06/08/2020 06/09/202<br>Situação<br>CADASTRADO      | s professores da instituição em g<br><b>Curso</b><br>22 CIÊNCIA POLÍTICA E SOCIO<br>NA AMÉRICA LATINA<br>USUÁRIO | eral)<br>DLOGIA - SOCIEDADE, ESTADO                                           | ε ροιίτι   |
| teste Comitê de Ética Requer aprovação CorPo do Projeto Resumo Introdução/Justificativa (incluindo os beneficios esperados VER ANEXO. Objetivos VER ANEXO. Metodologia VER ANEXO. Referências VER ANEXO. MEMBROS DO PROJETO CPF Nome Cronograma de Ativida VER ANEXO. Histórico do Projeto Data 06/08/2020 17:38 06/08/2020 17:38                                                                                                    | do comitê de ética? Não<br>no processo ensino-aprendizagem<br>Categoria CH Função<br>DOCENTE 10 COORDEN<br>IDES          | Inicio Fim<br>IADOR(A) 06/08/2020 06/09/202<br>Situação<br>CADASTRADO<br>RDANDO VALIDAÇÃO                            | s professores da instituição em g<br>22 Curso<br>22 CIÊNCIA POLÍTICA E SOCIO<br>23 NA AMÉRICA LATINA<br>USUÁRIO  | eral)<br>DLOGIA - SOCIEDADE, ESTADO                                           | ε ροιίτι   |
| teste Comitê de Ética Requer aprovação CorPo do Projeto Resumo Introdução/Justificativa (incluindo os beneficios esperados VER ANEXO. Objetivos VER ANEXO. Metodologia VER ANEXO. Referências VER ANEXO. Referências VER ANEXO. REFERÊNCIAS VER ANEXO. REFERÊNCIAS VER ANEXO. REFERÊNCIAS VER ANEXO. REFERÊNCIAS VER ANEXO. REFERÊNCIAS VER ANEXO. REFERÊNCIAS VER ANEXO. REFERÊNCIAS VER ANEXO. REFERÊNCIAS VER ANEXO. REFERÊNCIAS VER ANEXO. CODORAMA DE ATIVIDA VER ANEXO. REFERÊNCIAS VER ANEXO.      | do comitê de ética? Não<br>no processo ensino-aprendizagem<br>Categoria CH Função<br>DOCENTE 10 COORDEN<br>IDES<br>AGUAR | Inicio Fim<br>IADOR(A) 06/08/2020 06/09/202<br>Situação<br>CADASTRADO<br>RDANDO VALIDAÇÃO<br>D AUTORIZAÇÃO INSTITUTO | s professores da instituição em g<br>Curso<br>22 CIÊNCIA POLÍTICA E SOCIO<br>NA AMÉRICA LATINA<br>USUÁRIO        | eral)<br>DLOGIA - SOCIEDADE, ESTADO                                           | Ε ΡΟΙ.ΊΤΙ  |
| teste<br>Comitê de Ética<br>Requer aprovação<br>CORPO DO PROJETO<br>Resumo<br>Introdução/Justificativa<br>(incluindo os beneficios esperados<br>VER ANEXO.<br>Objetivos<br>VER ANEXO.<br>Objetivos<br>VER ANEXO.<br>Metodologia<br>VER ANEXO.<br>Metodologia<br>VER ANEXO.<br>MEMBROS DO PROJETO<br>CPF Nome<br>CRONOGRAMA DE ATIVIDA<br>VER ANEXO.<br>HISTÓRICO DO PROJETO<br>Data<br>06/08/2020 17:38<br>06/08/2020 17:38<br>06/08/2020 17:38                                                           | do comitê de ética? Não<br>no processo ensino-aprendizagem<br>Categoria CH Função<br>DOCENTE 10 COORDEN<br>IDES<br>AGUAR | Inicio Fim<br>IADOR(A) 06/08/2020 06/09/202<br>Situação<br>CADASTRADO<br>RDANDO VALIDAÇÃO<br>D AUTORIZAÇÃO INSTITUTO | s professores da instituição em g<br>22 Curso<br>22 CIÊNCIA POLÍTICA E SOCIO<br>23 NA AMÉRICA LATINA<br>USUÁRIO  | eral)<br>DLOGIA - SOCIEDADE, ESTADO                                           | Ε ΡΟΙ.Ι΄ΤΙ |
| teste<br>Comitê de Ética<br>Requer aprovação<br>CORPO DO PROJETO<br>Resumo<br>Introdução/Justificativa<br>(incluindo os beneficios esperados<br>VER ANEXO.<br>Objetivos<br>VER ANEXO.<br>Objetivos<br>VER ANEXO.<br>Metodologia<br>VER ANEXO.<br>Metodologia<br>VER ANEXO.<br>MEMBROS DO PROJETO<br>CPF Nome<br>CRONOGRAMA DE ATIVIDA<br>VER ANEXO.<br>HISTÓRICO DO PROJETO<br>Data<br>D6/08/2020 17:38<br>D6/08/2020 17:38<br>D6/08/2020 17:38<br>D6/08/2020 17:38<br>CRONOGRAMA DE PROJETO<br>Descrição | do comitê de ética? Não<br>no processo ensino-aprendizagem<br>Categoria CH Função<br>DOCENTE 10 COORDEN<br>IDES<br>AGUAR | Inicio Fim<br>IADOR(A) 06/08/2020 06/09/202<br>Situação<br>CADASTRADO<br>RDANDO VALIDAÇÃO<br>D AUTORIZAÇÃO INSTITUTO | s professores da instituição em g<br>Curso<br>22 CIÊNCIA POLÍTICA E SOCIO<br>23 AMÉRICA LATINA<br>Usuário        | eral)<br>DLOGIA - SOCIEDADE, ESTADO<br>(docente1)<br>(docente1)<br>(docente1) | E POLÍTI   |

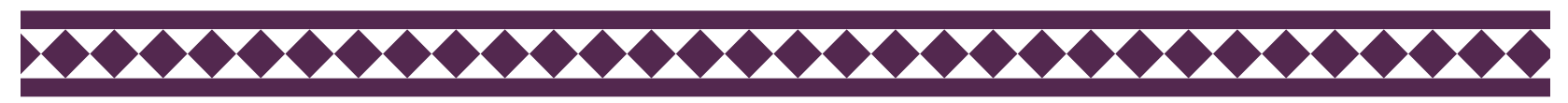

\_ ı

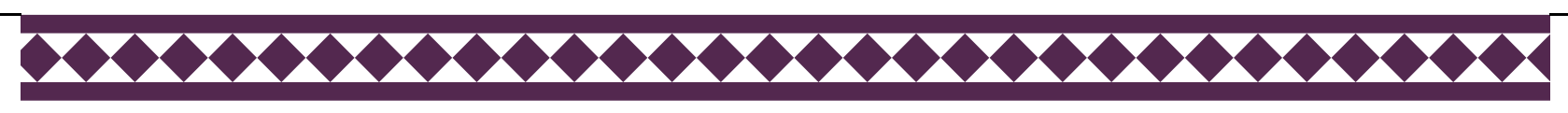

Projetos de pesquisa cadastrados **após 12/09/2019** devem observar **obrigatoriamente** os procedimentos de encerramento estabelecidos na Resolução COSUP 04/2018, em especial ao disposto no artigo 16.

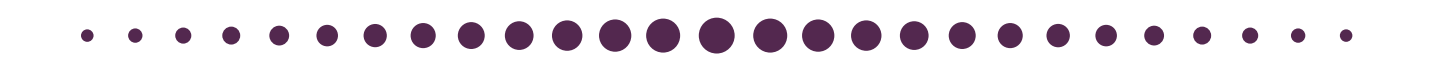

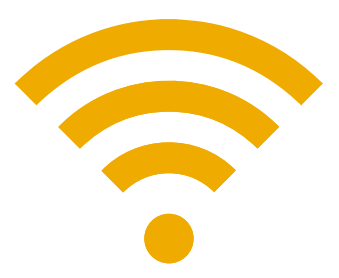

Resolução COSUP 04/2018

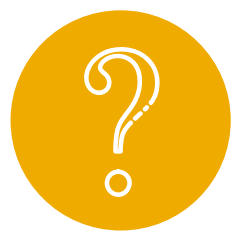

## Mas o que diz o artigo 16, da Resolução COSUP nº 04/2018?

"Art. 16. O encerramento do projeto de pesquisa acontecerá após 60 (sessenta) dias do término de vigência e está condicionado à comprovação documental de pelo menos 03 (três) **produções técnico-científicas e artísticas** nas seguintes formas:

I - Textos publicados em anais de eventos nacionais ou internacionais;

 II - Artigos científicos submetidos, aceitos ou publicados em periódicos indexados;

III - Livros ou capítulos de livros técnicocientíficos com ISBN, no prelo ou publicados;

IV - Obras artísticas realizadas e apresentadas ao público em eventos regionais, nacionais e internacionais;

V - Patentes depositadas."

**\*\*\*\*\*\*\*\*\*\*\*\*\*\*\*\*\*\*\*\*\*\*\*** 

As produções técnico-científicas e artísticas as quais se refere o caput, do artigo 16, devem estar ligadas ao projeto de pesquisa credenciado, objeto do encerramento.

### CONTATOS

**Unidade Responsável** Departamento de Pesquisa

| F-mail | prppg@unila.edu.br    |  |  |  |
|--------|-----------------------|--|--|--|
|        | pesquisa@unila.edu.br |  |  |  |

| Tolofono  | (45) 3576-7339 |
|-----------|----------------|
| releione. | (45) 3529-2899 |

Site: https://portal.unila.edu.br/prppg

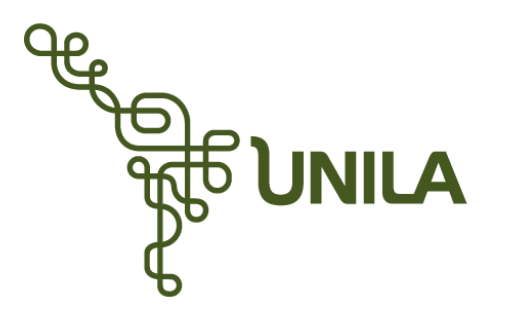

**PRPPG** Pró-Reitoria de Pesquisa e Pós-Graduação Universidade Federal da Integração Latino-Americana Avenida Silvio Américo Sasdelli, 1842 - Bairro Itaipu A, Edifício Comercial Lorivo CEP: 85866-000 | Caixa Postal 2044 - Foz do Iguaçu - PR